Alienware Area-51m Installatie en specificaties

Regelgevingsmodel: P38E Regelgevingstype: P38E001 Juli 2021 Ver. A05

### Opmerkingen, voorzorgsmaatregelen, en waarschuwingen

(i) OPMERKING: Een OPMERKING duidt belangrijke informatie aan voor een beter gebruik van het product.

WAARSCHUWING: WAARSCHUWINGEN duiden potentiële schade aan hardware of potentieel gegevensverlies aan en vertellen u hoe het probleem kan worden vermeden.

<u>M</u>GEVAAR: LET OP duidt het risico van schade aan eigendommen, lichamelijk letsel of overlijden aan.

© 2018-2020 Dell Inc. of haar dochterondernemingen. Alle rechten voorbehouden. Dell, EMC, en andere handelsmerken zijn handelsmerken van Dell Inc. of zijn dochterondernemingen. Andere handelsmerken zijn mogelijk handelsmerken van hun respectieve eigenaren.

# Inhoudsopgave

| Hoofdstuk 1: Uw Alienware Area-51m instellen             |       |
|----------------------------------------------------------|-------|
| Alienware Graphics Amplifier                             | 4     |
| Hoofdstule 2. Maak oon USB-barstalstation yoor Windows   | 5     |
| Hoordstuk 2: Maak een 03b-hersteistation voor windows    |       |
| Hoofdstuk 3: Weergaven van Alienware Area-51m            | 6     |
| Voorzijde                                                | 6     |
| Rechts                                                   | 6     |
| Links                                                    |       |
| Onderplaat                                               | 7     |
| Beeldscherm                                              |       |
| Achterzijde                                              |       |
| Onderzijde                                               |       |
|                                                          |       |
| Hoofdstuk 4: Specificaties van Alienware Area-51m        | 11    |
| Afmetingen en gewicht                                    |       |
| Processoren                                              |       |
| Chipset                                                  |       |
| Besturingssysteem                                        |       |
| Geheugen                                                 |       |
| Poorten en connectoren                                   |       |
| Communicatie                                             |       |
| Audio                                                    |       |
| Opslag                                                   |       |
| Toetsenbord                                              |       |
| Camera                                                   |       |
| Toetsenblok                                              |       |
| Touchpadbewegingen                                       |       |
| Netadapter                                               | 17    |
| Batterij                                                 |       |
| Beeldscherm                                              |       |
| Video                                                    |       |
| Computeromgeving                                         |       |
| Haafdatul 5. Suchastaan yeer bat to stoop hard           | 20    |
| noorastuk 3: Sneitoetsen voor net toetsenbora            | 20    |
| Hoofdstuk 6: Alienware Command Center                    |       |
|                                                          |       |
| Hoofdstuk 7: Hulp krijgen en contact opnemen met Alienwa | ıre23 |

# Uw Alienware Area-51m instellen

() OPMERKING: De afbeeldingen in dit document kunnen verschillen van uw computer; dit is afhankelijk van de configuratie die u hebt besteld.

1. Sluit één of beide meegeleverde voedingsadapters aan op uw computer en druk vervolgens op de aan-uitknop.

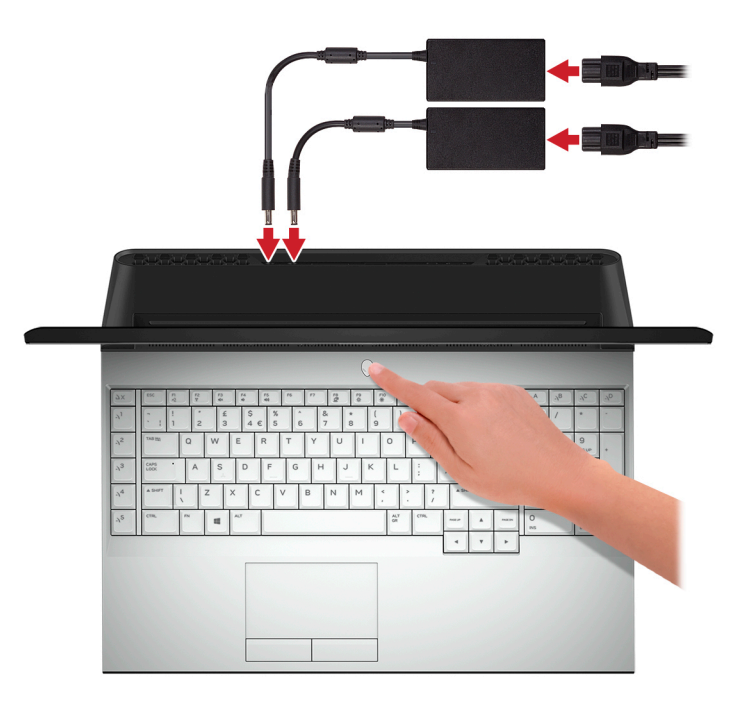

- () OPMERKING: Uw computer wordt geleverd met twee voedingsadapters en werkt normaal op basis van één aangesloten voedingsadapter. Voor maximale gamingprestaties wordt aanbevolen om twee adapters aan te sluiten. Gebruik alleen adapters die bij uw apparaat worden geleverd of Dell goedgekeurde adapters voor voeding van uw apparaat.
- 2. Maak een herstelstation voor Windows.

OPMERKING: Het is raadzaam om een herstelstation te maken voor het oplossen van problemen die met Windows kunnen optreden.

Zie <u>Een USB-herstelstation voor Windows maken</u> voor meer informatie.

### **Onderwerpen:**

<u>Alienware Graphics Amplifier</u>

## **Alienware Graphics Amplifier**

Met de Alienware Graphics Amplifier kunt u een externe grafische kaart op uw computer aansluiten.

Bij gebruik van de Virtuele realiteit (VR) headset, sluit de HDMI-kabel aan op de grafische kaart geïnstalleerd op uw Alienware Graphics Amplifier. De USB-kabels van de VR-headset worden aangesloten op uw computer of uw Alienware Graphics Amplifier.

(i) OPMERKING: De USB-dongle is niet vereist als u de USB 3.1 Gen. 1-kabels aansluit op uw VR-headset op de USB 3.1 Gen. 1-type-A-poort op uw Alienware Graphics Amplifier.

Voor meer informatie over de Alienware Graphics Amplifier, zie Alienware Graphics Amplifier Gebruikershandleiding op <u>http://www.dell.com/support</u>.

# Maak een USB-herstelstation voor Windows

Maak een herstelstation voor het oplossen van problemen die kunnen optreden met Windows. Een lege USB-stick met een capaciteit van minimaal 16 GB is vereist om de herstelschijf te maken.

(i) **OPMERKING:** Dit proces kan maximaal een uur in beslag nemen.

- () OPMERKING: De volgende stappen kunnen variëren afhankelijk van de versie van Windows die is geïnstalleerd. Raadpleeg de <u>Microsoft-supportwebsite</u> voor de meest recente instructies.
- 1. Sluit het USB-flashstation aan op uw computer.
- 2. Vul in het zoekscherm van Windows Herstel in.
- **3.** In de zoekresultaten klikt u op **Maak een herstelstation**. Het venster **Gebruikersaccountbeheer** wordt weergegeven.
- **4.** Klik op **Ja** om door te gaan. Het venster **Herstelstation** wordt weergegeven.
- 5. Selecteer Maak een back-up van de systeembestanden naar het herstelstation. en klik op Volgende.
- 6. Selecteer het USB-flashstation en klik op Volgende. Er wordt een bericht weergegeven dat aangeeft dat alle gegevens op het USB-flashstation worden verwijderd.
- 7. Klik op Maken.
- 8. Klik op Finish (Voltooien).

Zie het gedeelte Probleemoplossing van de Onderhoudshandleiding voor uw product op <u>www.dell.com/support/manuals</u> voor meer informatie over het opnieuw installeren van Windows met het USB-herstelstation.

# Weergaven van Alienware Area-51m

### **Onderwerpen:**

- <u>Voorzijde</u>
- <u>Rechts</u>
- Links
- <u>Onderplaat</u>
- Beeldscherm
- <u>Achterzijde</u>
- Onderzijde

# Voorzijde

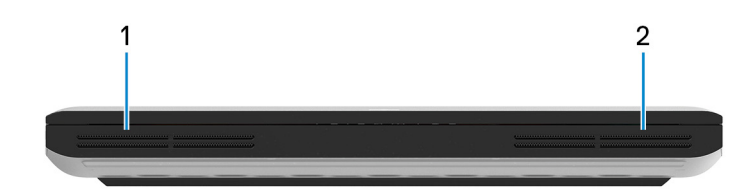

- 1. Linkerluidspreker Biedt audio-output.
- 2. Rechterluidspreker Biedt audio-output.

## Rechts

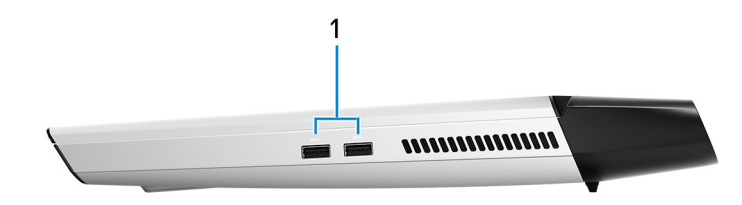

### 1. USB 3.1 Gen 1-poorten (2)

Hierop kunnen randapparaten zoals externe storage-apparaten en printers worden aangesloten. Levert snelheden voor dataoverdracht tot 5 Gbps.

## Links

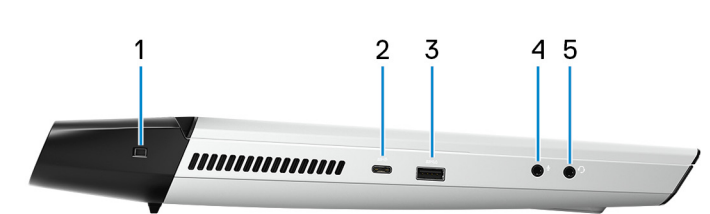

### 1. Slot voor beveiligingskabel (wigvorm)

Sluit een beveiligingskabel aan om onbevoegd verplaatsen van uw computer te voorkomen.

### 2. Thunderbolt 3-poort (USB-type C)

Ondersteunt USB 3.1 Gen 2, DisplayPort 1.2, Thunderbolt 3 en u kunt ook verbinding maken met een extern beeldscherm met behulp van een beeldschermadapter.

Levert voor dataoverdracht snelheden tot 10 Gbps voor USB 3.1 Gen 2 en tot 40 Gbps voor Thunderbolt 3.

() OPMERKING: Een adapter voor USB type-C naar DisplayPort (apart verkocht) is vereist om verbinding te maken met een DisplayPort-apparaat.

### 3. USB 3.1 Gen 1-poort met PowerShare

Hierop kunnen randapparaten zoals externe storage-apparaten en printers worden aangesloten.

Levert snelheden voor dataoverdracht tot 5 Gbps. Met PowerShare kunt u uw USB-apparaten opladen, zelfs als uw computer is uitgeschakeld.

- () OPMERKING: Als de lading van de batterij minder dan 10 procent is, moet u de voedingsadapter aansluiten om uw computer en USB-apparaten die zijn aangesloten op de PowerShare-poort op te laden.
- () OPMERKING: Als er een USB-apparaat wordt aangesloten op de PowerShare-poort voordat de computer wordt uitgeschakeld of in de slaapstand wordt gezet, moet u het apparaat loskoppelen en opnieuw aansluiten om het opladen te activeren.
- OPMERKING: sommige USB-apparaten worden niet geladen wanneer de computer is uitgeschakeld of in de slaapstand staat. Schakel in dergelijke gevallen de computer in om het apparaat op te laden.

### 4. Poort voor microfoon/hoofdtelefoon (instelbaar)

Sluit een externe microfoon aan voor geluidsinvoer of een hoofdtelefoon voor geluidsweergave.

### 5. Headsetpoort

Hierop kunt u een hoofdtelefoon of een headset (gecombineerde hoofdtelefoon en microfoon) aansluiten.

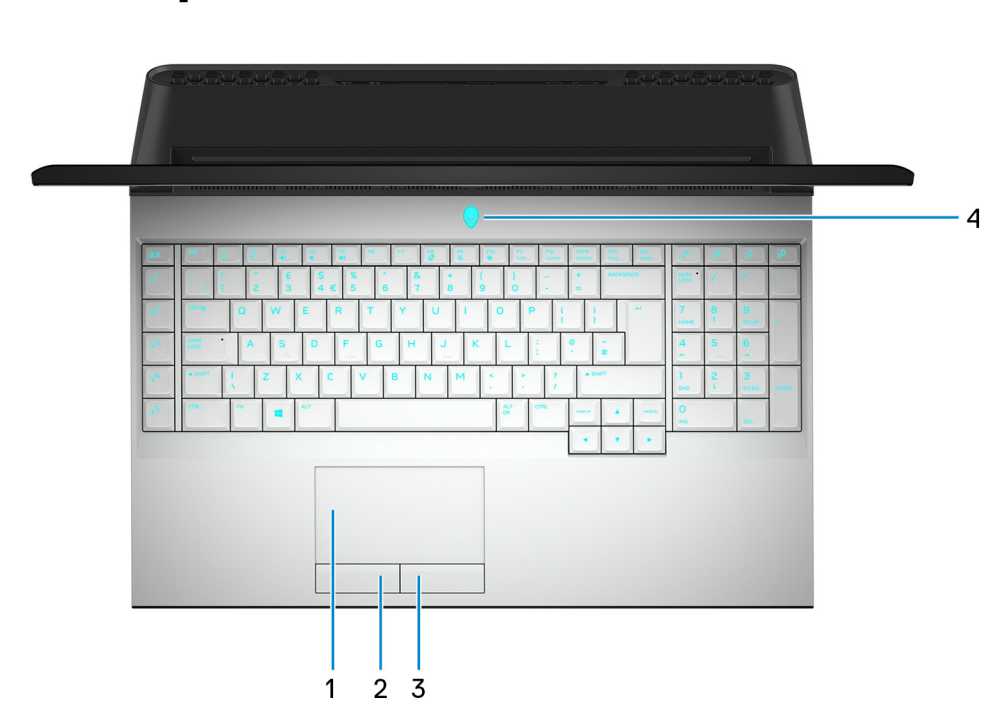

## Onderplaat

#### 1. Toetsenblok

Beweeg uw vinger over de touchpad om de muisaanwijzer te verplaatsen. Tik voor linksklikken en Tik met twee vingers voor rechtsklikken.

### 2. Knop voor linksklikken

Indrukken om met de linkermuisknop te klikken.

### 3. Knop voor rechtsklikken

Indrukken om met de rechtermuisknop te klikken.

### 4. Aan-uitknop (Alienhead)

Druk op deze knop om de computer in te schakelen als deze is uitgeschakeld of in de slaapstand staat.

Druk op deze knop om de computer in de slaapstand te zetten als hij is ingeschakeld.

Houd deze knop 4 seconden ingedrukt om de computer geforceerd uit te zetten.

(i) **OPMERKING:** U kunt het gedrag van de aan-uitknop aanpassen in Energiebeheer.

() **OPMERKING:** Deze computer ondersteunt AlienFX, waarmee u kunt kiezen uit verschillende van kleur- en overgangseffecten in meerdere zones op de computer, inclusief het toetsenbord, de aan/uit-knop en de touchpad. Raadpleeg voor meer informatie het <u>Alienware Command Center</u>.

### Beeldscherm

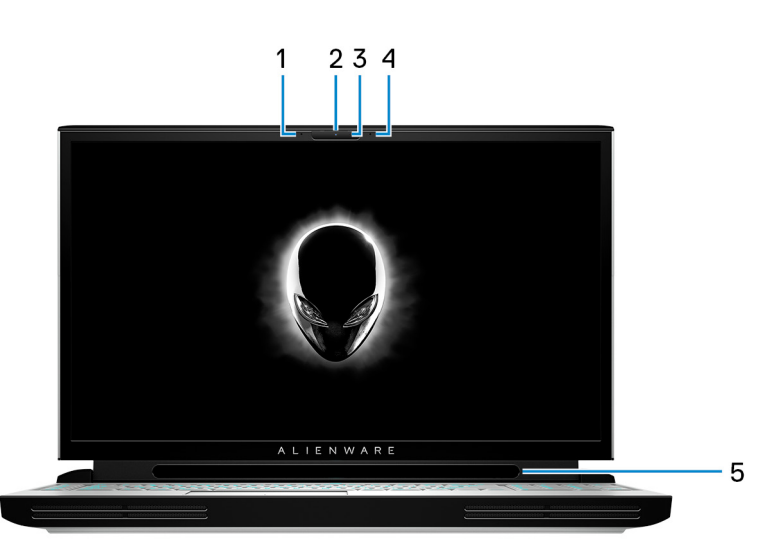

### 1. Microfoon links

Biedt digitale geluidsuitvoer voor audio-opnamen en spraakoproepen.

### 2. Camera

Hiermee kunt u videochatten, foto's maken en video's opnemen.

### 3. Statuslampje voor camera

Gaat branden wanneer de camera wordt gebruikt.

### 4. Microfoon rechts

Biedt digitale geluidsuitvoer voor audio-opnamen en spraakoproepen.

### 5. Tobii Eye Tracker

Applicatie door middel waarvan u met behulp van uw ogen met uw computer kunt interacteren.

## Achterzijde

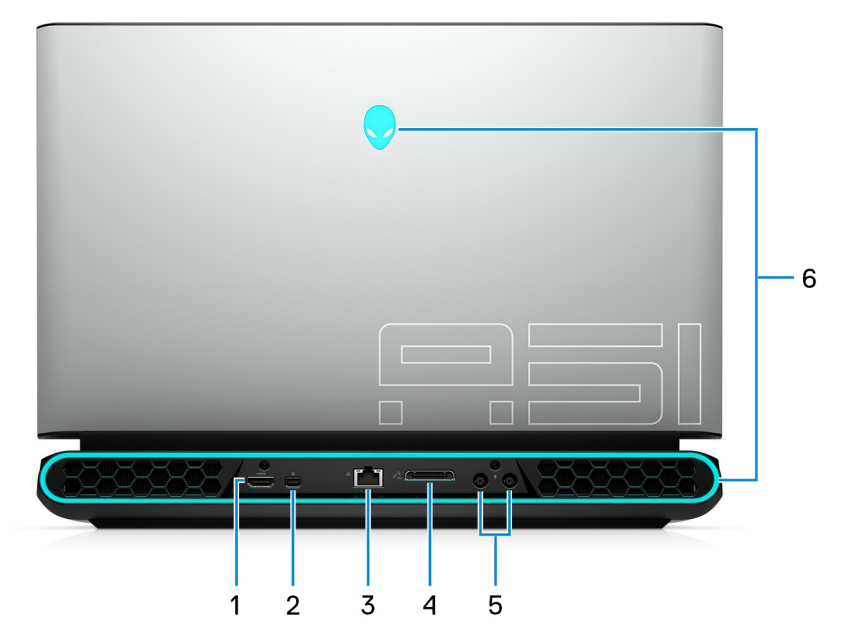

### 1. HDMI-poort

Hierop kunt u een tv of ander apparaat met HDMI-ingang aansluiten. Zorgt voor video- en audioweergave.

### 2. Mini DisplayPort

Sluit een tv of een ander apparaat met DisplayPort-in aan. Mini DisplayPort levert video- en audio-uitvoer.

### 3. Netwerkpoort

Hierop kunt u een Ethernet (RJ45) kabel aansluiten vanaf een router of een breedbandmodem voor netwerk- of internettoegang.

### 4. Externe grafische poort

Hierop kan een Alienware grafische versterker worden aangesloten ter verbetering van de grafische prestaties.

### 5. Voedingsadapterpoorten (2)

Sluit een voedingsadapter aan om uw computer op netvoeding aan te sluiten.

### 6. AlienFX-verlichting

Met AlienFX kunt u kiezen uit een verschillende kleur- en overgangseffecten in meerdere zones op de computer.

OPMERKING: AlienFX kan worden geconfigureerd in Alienware Command Center (AWCC). Zie het Alienware Command Center voor meer informatie over AWCC.

## Onderzijde

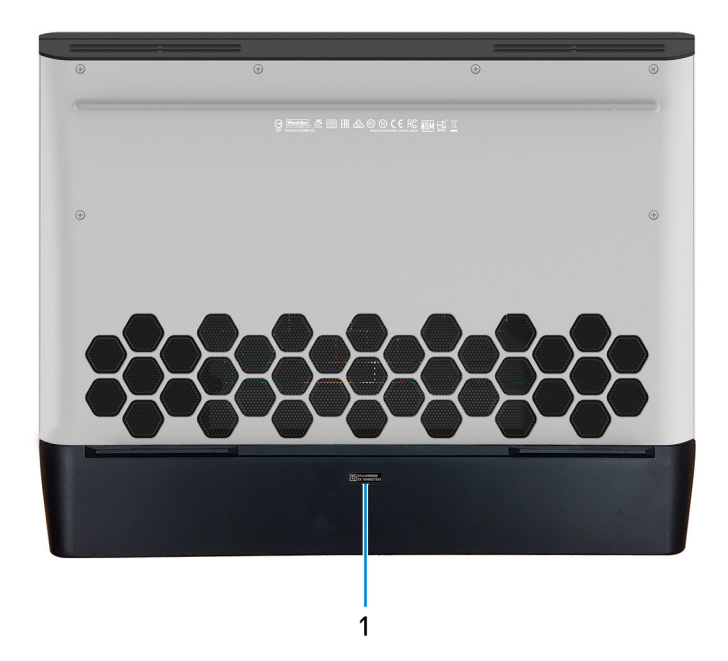

### 1. Servicetaglabel

De Servicetag is een unieke alfanumerieke identificatiecode door middel waarvan de servicetechnici van Dell de hardwarecomponenten van uw computer kunnen identificeren en toegang kunnen krijgen tot informatie over de garantie.

# Specificaties van Alienware Area-51m

### **Onderwerpen:**

- <u>Afmetingen en gewicht</u>
- <u>Processoren</u>
- <u>Chipset</u>
- Besturingssysteem
- <u>Geheugen</u>
- Poorten en connectoren
- <u>Communicatie</u>
- <u>Audio</u>
- Opslag
- <u>Toetsenbord</u>
- <u>Camera</u>
- <u>Toetsenblok</u>
- <u>Netadapter</u>
- <u>Batterij</u>
- <u>Beeldscherm</u>
- <u>Video</u>
- <u>Computeromgeving</u>

# Afmetingen en gewicht

### Tabel 1. Afmetingen en gewicht

| Beschrijving Waarden |                   | Waarden                                                                                                    |
|----------------------|-------------------|----------------------------------------------------------------------------------------------------|
| Hoogte:              |                   |                                                                                                    |
|                      | Voorzijde         | 27,65 mm (1,09 inch)                                                                                                    |
|                      | Achterkant        | 31,2 mm (1,23 inch)                                                                                                    |
| В                    | reedte            | 402,6 mm (15,85 inch)                                                                                                    |
| D                    | iepte             | 319,14 mm (12,56 inch)                                                                                                    |
| G                    | ewicht (maximaal) | 3,87 kg (8,54 lbs)<br>() OPMERKING: Het gewicht van uw computer kan verschillen; dit is<br>afhankelijk van de bestelde configuratie en de productievariabiliteit. |

### Processoren

### Tabel 2. Processoren

| Beschrijving | Waarden                                                                                                    |  |
|--------------|----------------------------------------------------------------------------------------------------|--|
| Processoren  | <ul> <li>8<sup>e</sup> generatie Intel Core i7</li> <li>9<sup>e</sup> generatie Intel Core i7/i9</li> </ul> |  |
| Wattage      | Maximaal 95 W                                                                                               |  |
| Aantal cores | Maximaal 8                                                                                                  |  |

### Tabel 2. Processoren (vervolg)

| Beschrijving                  | Waarden                                                                     |  |
|-------------------------------|-----------------------------------------------------------------------------|--|
| Aantal threads                | Maximaal 16                                                                 |  |
| Snelheid                      | Maximaal 3,6 GHz (standaard), 5,0 GHz (versneld), 5,20 GHz<br>(overgeklokt) |  |
| L2 Cache                      | Tot 2 MB                                                                    |  |
| L3-cache                      | Tot 16 MB                                                                   |  |
| Geïntegreerde grafische kaart | Intel UHD Graphics 630                                                      |  |

# Chipset

### Tabel 3. Chipset

| Beschrijving          | Waarden                                                                                                    |
|-----------------------|----------------------------------------------------------------------------------------------------|
| Chipset               | Intel Z390                                                                                                  |
| Processor             | <ul> <li>8<sup>e</sup> generatie Intel Core i7</li> <li>9<sup>e</sup> generatie Intel Core i7/i9</li> </ul> |
| DRAM-busbreedte       | Niet ondersteund                                                                                            |
| Flash-EPROM           | 16 MB                                                                                                    |
| PCIe-bus              | PCle Gen3                                                                                                   |
| Externe busfrequentie | 100 MHz                                                                                                    |

# Besturingssysteem

- Windows 10 Home (64-bits)
- Windows 10 Professional (64-bits)

# Geheugen

### Tabel 4. Geheugenspecificaties

| Beschrijving              | Waarden                    |  |
|---------------------------|----------------------------|--|
| Sleuven                   | Vier SoDIMM-sleuven        |  |
| Туре                      | DDR4                       |  |
| Snelheid                  | 2400 MHz/2666 MHz/2933 MHz |  |
| Maximale geheugen         | 64 GB                      |  |
| Minimaal geheugen         | 8 GB                       |  |
| Geheugengrootte per sleuf | 4 GB, 8 GB en 16 GB        |  |

### Tabel 4. Geheugenspecificaties (vervolg)

| Beschrijving               | Waarden                                                                                                    |
|----------------------------|----------------------------------------------------------------------------------------------------|
| Ondersteunde configuraties | <ul> <li>8 GB DDR4 bij 2400 MHz/2666 MHz (2 x 4 GB)</li> <li>16 GB DDR4 bij 2400 MHz (2 x 8 GB)</li> <li>32 GB DDR4 met 2400 MHz (2 x 16 GB)</li> <li>64 GB DDR4 met 2400 MHz (4 x 16 GB)</li> <li>16 GB XMP DDR4 bij 2933 MHz (2 x 8 GB)</li> <li>32 GB XMP DDR4 bij 2933 MHz (2 x 16 GB)</li> <li>(i) OPMERKING: De computer wordt geleverd met deze standaardconfiguraties. U kunt het geheugen ook configureren volgens het ondersteunde geheugen per sleuf.</li> <li>(i) OPMERKING: Alleen door Dell geleverde XMP-geheugenmodules worden ondersteund op deze computer. XMP-geheugenmodules van derden worden niet ondersteund.</li> </ul> |

### Poorten en connectoren

### Tabel 5. Externe poorten en connectoren

| Beschrijving           | Waarden                                                                                                    |  |
|------------------------|----------------------------------------------------------------------------------------------------|--|
| Extern:                |                                                                                                    |  |
| Netwerk                | Eén RJ45-poort                                                                                                    |  |
| USB                    | <ul> <li>Eén Thunderbolt 3-poort (USB-type C)</li> <li>Eén USB 3.1 Gen 1-poort met PowerShare</li> <li>Twee USB 3.1 Gen 1-poorten</li> </ul> |  |
| Audio                  | <ul> <li>Eén algemene headsetpoort</li> <li>Eén poort voor microfoon/hoofdtelefoon (instelbaar)</li> </ul>                                   |  |
| Video                  | <ul> <li>1 HDMI 2.0-poort</li> <li>Eén Mini DisplayPort 1.4</li> <li>Eén externe grafische poort</li> </ul>                                  |  |
| mediakaartleesapparaat | Niet ondersteund                                                                                                    |  |
| Dockingpoort           | Niet ondersteund                                                                                                    |  |
| Netadapterpoort        | Twee voedingsadapterpoorten                                                                                                    |  |
| Beveiliging            | Klemslot                                                                                                    |  |

### Tabel 6. Interne poorten en connectoren

| Beschrijving | Waarden                                                                                                    |  |
|--------------|----------------------------------------------------------------------------------------------------|--|
| Intern:      |                                                                                                    |  |
| M.2          | <ul> <li>Eén M.2-sleuf voor gecombineerde WiFi- en Bluetooth-<br/>kaart</li> <li>Twee PCIe/SATA M.2 2230/2280 sleuven voor Solid State-<br/>schijf/Intel Optane</li> </ul> |  |

### Tabel 6. Interne poorten en connectoren (vervolg)

| Beschrijving | Waarden                                                                                                    |  |
|--------------|----------------------------------------------------------------------------------------------------|--|
|              | () <b>OPMERKING:</b> Zie voor meer informatie over de kenmerken<br>van de verschillende soorten M.2-kaarten het knowledge<br>base-artikel <u>SLN301626</u> . |  |

## Communicatie

### Ethernet

### Tabel 7. Ethernet-specificaties

| Beschrijving       | Waarden                                                             |
|--------------------|---------------------------------------------------------------------|
| Modelnummer        | Killer E3000-ethernetcontroller (geïntegreerd op het<br>moederbord) |
| Overdrachtsnelheid | 2,5 Gbps                                                            |

### Draadloze module

### Tabel 8. Specificaties van de draadloze module

| Beschrijving                  | Waarden                                                                                          |                                                                                                    |
|-------------------------------|--------------------------------------------------------------------------------------------------|----------------------------------------------------------------------------------------------------|
| Modelnummer                   | Killer 1550                                                                                      | Killer AX1650                                                                                                    |
| Overdrachtsnelheid            | Tot 1,73 Gbps                                                                                    | Tot 2400 Mbps                                                                                                    |
| Ondersteunde frequentiebanden | Dual-band 2,4 GHz/5 GHz                                                                          | Dual-band 2,4 GHz/5 GHz                                                                                                    |
| Draadloze standaarden         | <ul> <li>802.11a/b/g</li> <li>Wi-Fi 4 (WiFi 802.11n)</li> <li>Wi-Fi 5 (WiFi 802.11ac)</li> </ul> | <ul> <li>802.11a/b/g</li> <li>Wi-Fi 4 (WiFi 802.11n)</li> <li>Wi-Fi 5 (WiFi 802.11ac)</li> <li>Wi-Fi 6 (WiFi 802.11ax)</li> </ul> |
| Versleuteling                 | <ul> <li>64-bits/128-bits WEP</li> <li>AES-CCMP</li> <li>TKIP</li> </ul>                         | <ul> <li>64-bits/128-bits WEP</li> <li>AES-CCMP</li> <li>TKIP</li> </ul>                                                          |
| Bluetooth                     | Bluetooth 5.0                                                                                    | Bluetooth 5.0                                                                                                    |

## Audio

### **Tabel 9. Audiospecificaties**

| Omschrijving      | Waarden               |
|-------------------|-----------------------|
| Controller        | Realtek ALC3282-CG    |
| Stereoconversie   | Ondersteund           |
| Interne interface | High-definition audio |

### Tabel 9. Audiospecificaties (vervolg)

| Omschrijving                  |           | Waarden                                                                                                    |  |
|-------------------------------|-----------|----------------------------------------------------------------------------------------------------|--|
| Externe interface             |           | Eén universele headset-aansluiting ondersteunt headset/<br>hoofdtelefoon, één microfoon/hoofdtelefoonpoort (instelbaar) |  |
| Luidsprekers                  |           | Vier                                                                                                    |  |
| Interne luidsprekerversterker |           | Ondersteund                                                                                                    |  |
| Externe volumeregelaars       |           | Mediasneltoetsen                                                                                                    |  |
| Luidsprekerweergave:          |           |                                                                                                    |  |
|                               | Gemiddeld | 8 W                                                                                                    |  |
|                               | Piek      | 10 W                                                                                                    |  |
| Subwoofer-uitgang             |           | Niet ondersteund                                                                                                    |  |
| Microfoon                     |           | Digitale reeks microfoons in de camera                                                                                  |  |

# Opslag

Uw computer ondersteunt één harde schijf van 7,5 mm of 9,5 mm en twee M.2 2230/2280 Solid State-schijven/Intel Optane-storage.

### Tabel 10. Opslagspecificaties

| Storagetype                                                     | Interfacetype                                                                | Capaciteit                                                                              |
|-----------------------------------------------------------------|------------------------------------------------------------------------------|-----------------------------------------------------------------------------------------|
| Eén harde schijf van 7 mm of 9,5 mm                             | SATA AHCI 6 Gbps                                                             | Max. 1 TB                                                                               |
| Twee M.2 2230/2280 Solid State-schijven/Intel<br>Optane-storage | <ul> <li>SATA AHCI 6 Gbps</li> <li>PCIe NVMe tot maximaal 32 Gbps</li> </ul> | <ul> <li>Tot 1 TB (voor SSD)</li> <li>Tot 240 GB (voor Intel Optane-storage)</li> </ul> |

### Toetsenbord

### Tabel 11. Toetsenbordspecificaties

| Omschrijving   | Waarden                                                                                                    |  |
|----------------|----------------------------------------------------------------------------------------------------|--|
| Туре           | RGB per toets toetsenbord                                                                                                    |  |
| Opmaak         | QWERTY                                                                                                    |  |
| Aantal toetsen | <ul> <li>Verenigde Staten en Canada: 103 toetsen</li> <li>Verenigd Koninkrijk: 104 toetsen</li> <li>Japan: 107 toetsen</li> </ul>                                                        |  |
| Grootte        | X = 19,05 mm toetspitch<br>Y = 18,05 mm toetspitch                                                                                                    |  |
| Sneltoetsen    | Op sommige toetsen op het toetsenbord staan twee symbolen.<br>Deze toetsen kunnen worden gebruikt om andere tekens te<br>typen of om secundaire functies uit te voeren. Druk op Shift en |  |

### Tabel 11. Toetsenbordspecificaties (vervolg)

| Omschrijving | Waarden                                                                                                    |
|--------------|----------------------------------------------------------------------------------------------------|
|              | de gewenste toets om het andere teken in te voeren. Druk op<br>Fn en de gewenste toets om secundaire functies uit te voeren.<br>() OPMERKING: U kunt het primaire gedrag van de<br>functietoetsen (F1-F12) wijzigen door Werking functietoets<br>te wijzigen in het BIOS-setupprogramma.<br>Sneltoetsen voor het toetsenbord |

### Camera

### Tabel 12. Specificaties camera

| Beschrijvi | ng                  | Waarden                    |
|------------|---------------------|----------------------------|
| Aantal cam | nera's              | Eén                        |
| Туре       |                     | HD RGB-camera              |
| Locatie    |                     | Camera aan voorzijde       |
| Type sense | pr                  | CMOS-sensor-technologie    |
| Resolutie: |                     |                            |
|            | Stilstaande beelden | 0,92 megapixel (HD)        |
|            | Video               | 1.280 x 720 (HD) op 30 fps |
| Diagonale  | kijkhoek            | 74,9 graden                |

## Toetsenblok

### Tabel 13. Specificaties touchpad

| Beschrijving |             | Waarden            |  |
|--------------|-------------|--------------------|--|
| Resolutie:   |             |                    |  |
|              | Horizontaal | 1727               |  |
|              | Verticaal   | 1092               |  |
| Afmetingen:  |             |                    |  |
|              | Horizontaal | 56 mm (2,20 inch)  |  |
|              | Verticaal   | 100 mm (3,94 inch) |  |

### Touchpadbewegingen

Zie voor meer informatie over touchpadbewegingen voor Windows 10 het Microsoft Knowledge Base-artikel <u>4027871</u> op <u>support.microsoft.com</u>.

# Netadapter

### Tabel 14. Specificaties netadapter

| Beschrijving            |                                  | Waarden                                 |                                     |  |
|-------------------------|----------------------------------|-----------------------------------------|-------------------------------------|--|
| Туре                    | E4 180 W                         | E4 240 W                                | E4 330 W                            |  |
| Diameter (connector)    | 7,4 mm                           | 7,4 mm                                  | 7,4 mm                              |  |
| Ingangsspanning         | 100 - 240 V wisselstroor         | n 100 - 240 V wisselstroom              | 100 - 240 V wisselstroom            |  |
| Ingangsfrequentie       | 50 Hz-60 Hz                      | 50 Hz-60 Hz                             | 50 Hz-60 Hz                         |  |
| Ingangsstroom (maximu   | n) 2,34 A                        | 3,50 A                                  | 4,40 A                              |  |
| Uitgangsstroom (contine | ) 9,23 A                         | 12,31 A                                 | 16,92 A                             |  |
| Nominale uitgangsspani  | ing 19,50 V gelijkstroom         | 19,50 V gelijkstroom                    | 19,50 V gelijkstroom                |  |
| Temperatuurbereik:      |                                  |                                         |                                     |  |
| Operationeel            | 0°C tot 40°C (32°F tot<br>104°F) | 0°C tot 40°C (32°F tot<br>104°F)        | 0°C tot 40°C (32°F tot<br>104°F)    |  |
| Opslag                  | -40°C tot 70°C (-40°F<br>158°F)  | tot -40°C tot 70°C (-40°F tot<br>158°F) | -40°C tot 70°C (-40°F tot<br>158°F) |  |

# Batterij

### Tabel 15. Batterijspecificaties

| Omschrijvir  | Ig           | Waarden                                                                                                    |
|--------------|--------------|----------------------------------------------------------------------------------------------------|
| Туре         |              | 'Slimme' 6-cels lithium-ionbatterij (90 Wattuur)                                                                                                    |
| Spanning     |              | 11,40 V gelijkstroom                                                                                                    |
| Gewicht (ma  | aximaal)     | 0,37 kg (0,82 lb)                                                                                                    |
| Afmetingen   | :            |                                                                                                    |
|              | Hoogte       | 15,8 mm (0,62 inch)                                                                                                    |
|              | Breedte      | 81,0 mm (3,19 inch)                                                                                                    |
|              | Diepte       | 222 mm (8,74 inch)                                                                                                    |
| Temperatuu   | rbereik:     |                                                                                                    |
|              | Operationeel | 0°C tot 35°C (32°F tot 95°F)                                                                                                    |
|              | Storage      | -40°C tot 65°C (-40°F tot 149°F)                                                                                                    |
| Gebruiksdu   | ur           | ls afhankelijk van de gebruiksomstandigheden en kan onder<br>bepaalde omstandigheden worden verkort.                                                                                                    |
| Oplaadtijd ( | ongeveer)    | <ul> <li>4 uur (wanneer de computer is uitgeschakeld)</li> <li>i) OPMERKING: Beheer de oplaadtijd, oplaadduur, beginen eindtijd, enzovoorts, met behulp van de toepassing<br/>Dell Power Manager. Zie <i>Me and My Dell</i> op <u>https://</u></li> </ul> |

### Tabel 15. Batterijspecificaties (vervolg)

| Omschrijving         | Waarden                                                                                              |  |
|----------------------|----------------------------------------------------------------------------------------------------|--|
|                      | www.dell.com/ voor meer informatie over de Dell Power<br>Manager.                                    |  |
| Geschatte levensduur | 300 laadcycli                                                                                        |  |
| Knoopbatterij        | CR-2032                                                                                              |  |
| Gebruiksduur         | ls afhankelijk van de gebruiksomstandigheden en kan onder<br>bepaalde omstandigheden worden verkort. |  |

## Beeldscherm

### Tabel 16. Beeldschermspecificaties

| Beschrijving                          |                     | Waarden                                   |                                              |  |
|---------------------------------------|---------------------|-------------------------------------------|----------------------------------------------|--|
| Туре                                  |                     | 17-inch Full High Definition-paneel (FHD) | 17-inch Full High Definition-paneel<br>(FHD) |  |
| Paneeltech                            | nologie             | In-plane switching (IPS)                  | In-plane switching (IPS)                     |  |
| Helderheid                            | (typisch voorbeeld) | 300 nits                                  | 300 nits                                     |  |
| Afmetinger                            | n (actief gebied)   |                                           | •                                            |  |
|                                       | Hoogte              | 214,81 mm (8,46 in.)                      | 214,81 mm (8,46 in.)                         |  |
|                                       | Breedte             | 381,89 mm (15,04 in.)                     | 381,89 mm (15,04 in.)                        |  |
|                                       | Diagonaal           | 438,16 mm (17,25 in.)                     | 438,16 mm (17,25 in.)                        |  |
| Standaardro                           | esolutie            | 1.920 x 1.080                             | 1.920 x 1.080                                |  |
| Megapixels                            |                     | 2,07                                      | 2,07                                         |  |
| Pixels per ir                         | nch (PPI)           | 127                                       | 127                                          |  |
| Contrastver                           | houding (minimaal)  | 600:1                                     | 600:1                                        |  |
| Reactietijd                           | (max. )             | 35 msec rise/fall                         | 19 msec rise/fall                            |  |
| Vernieuwin                            | gssnelheid          | 60 Hz                                     | 144 Hz                                       |  |
| Horizontale                           | kijkhoek            | +/- 85 graden                             | +/- 85 graden                                |  |
| Verticale kijkhoek                    |                     | +/- 85 graden                             | +/- 85 graden                                |  |
| Pixelpitch                            |                     | 0,1989 mm                                 | 0,1989 mm                                    |  |
| Stroomverbruik (maximaal)             |                     | 8 W                                       | 8,5 W                                        |  |
| Antireflectie vs. glanzende afwerking |                     | Antireflectie                             | Antireflectie                                |  |
| Aanraakopties                         |                     | Nee                                       | Nee                                          |  |

## Video

### Tabel 17. Videospecificaties

| Discrete grafische kaart   |                                        |                 |               |  |
|----------------------------|----------------------------------------|-----------------|---------------|--|
| Controller                 | Externe beeldschermondersteuning       | Geheugengrootte | Type geheugen |  |
| Nvidia GeForce RTX 2060    | Eén HDMI-poort en één Mini DisplayPort | 6 GB            | GDDR6         |  |
| Nvidia GeForce RTX 2070    | Eén HDMI-poort en één Mini DisplayPort | 8 GB            | GDDR6         |  |
| Nvidia GeForce RTX 2080    | Eén HDMI-poort en één Mini DisplayPort | 8 GB            | GDDR6         |  |
| Nvidia GeForce GTX 1660 Ti | Eén HDMI-poort en één Mini DisplayPort | 6 GB            | GDDR6         |  |

### Tabel 18. Videospecificaties

| Geïntegreerde grafische kaart |                                    |                            |                                                                                                    |
|-------------------------------|------------------------------------|----------------------------|----------------------------------------------------------------------------------------------------|
| Controller                    | Externe beeldschermondersteuning   | Geheugengrootte            | Processor                                                                                                    |
| Intel UHD Graphics 630        | Eén Thunderbolt-poort (USB Type C) | Gedeeld<br>systeemgeheugen | <ul> <li>8<sup>e</sup> generatie Intel<br/>Core i7</li> <li>9<sup>e</sup> generatie Intel<br/>Core i7/i9</li> </ul> |

## Computeromgeving

Luchtcontaminatieniveau: G1 zoals gedefinieerd door ISA-S71.04-1985

### Tabel 19. Computeromgeving

| Beschrijving                     | Operationeel                         | Opslag                                |
|----------------------------------|--------------------------------------|---------------------------------------|
| Temperatuurbereik                | 0°C tot 40°C (32°F tot 104°F)        | -40°C tot 65°C (-40°F tot 149°F)      |
| Relatieve vochtigheid (maximum)  | 10% tot 90% (niet-condenserend)      | 0% tot 95% (niet-condenserend)        |
| Trilling (maximaal) <sup>*</sup> | 0,66 GRMS                            | 1,30 GRMS                             |
| Schokken (maximaal)              | 140 G†                               | 160 G‡                                |
| Hoogte (maximum)                 | 0 m tot 3.048 m (0 ft tot 10.000 ft) | 0 m tot 10.668 m (0 ft tot 35.000 ft) |

\* Gemeten met een willekeurig trillingsspectrum dat de gebruikersomgeving nabootst.

 $\dagger$  Gemeten met een halve sinuspuls van 2 ms wanneer de vaste schijf in gebruik is.

# Sneltoetsen voor het toetsenbord

() OPMERKING: De tekens op het toetsenbord kunnen verschillen, afhankelijk van de taalconfiguratie van het toetsenbord. De toetsen die worden gebruikt voor snelkoppelingen blijven in alle taalconfiguraties gelijk.

Tabel 20. Lijst met sneltoetsen voor het toetsenbord

| Toetsen                                                                                                    | Omschrijving                                |
|----------------------------------------------------------------------------------------------------|---------------------------------------------|
| FN + 2                                                                                                    | Ontkoppel de Alienware grafische versterker |
| FN + F2                                                                                                    | In-/uitschakelen draadloze werking          |
|                                                                                                    | Het dempen van de audio                     |
| FN + F4 *                                                                                                    | Volume verlagen                             |
|                                                                                                    | Volume verhogen                             |
|                                                                                                    | Naar extern beeldscherm schakelen           |
| FN + F9                                                                                                    | Helderheid verminderen                      |
| $ = \mathbf{F} \mathbf{N} + \mathbf{F} \mathbf{O} \mathbf{O} \mathbf{O} \mathbf{O} \mathbf{O} \mathbf{O} \mathbf{O} O$ | Helderheid vermeerderen                     |
| FN + FII<br>T-PAD                                                                                                    | Touchpad uit-/inschakelen                   |
|                                                                                                    | In-/uitschakelen AlienFX                    |

### Tabel 21. Lijst van macro toetsen

| Toetsen        | Omschrijving                                                                                                    |
|----------------|----------------------------------------------------------------------------------------------------|
| $\lambda^1$    |                                                                                                    |
| $\gamma^2$     |                                                                                                    |
| $\lambda^3$    |                                                                                                    |
| <u>م4</u>      | Macrotoetsen<br><b>OPMERKING:</b> u kunt modi configureren en meerdere<br>taken toewijzen voor de macro-toetsen op het toetsenbord. |
| ب <sup>5</sup> |                                                                                                    |
| <u>م</u> م     |                                                                                                    |
| → <sup>B</sup> |                                                                                                    |
| л <sup>С</sup> |                                                                                                    |

### Tabel 21. Lijst van macro toetsen (vervolg)

| Toetsen | Omschrijving |
|---------|--------------|
| AD.     |              |
| ΣX      |              |

# **Alienware Command Center**

Alienware Command Center (AWCC) biedt één interface om de beleving van games aan te passen en te verbeteren. Het AWCCdashboard toont de meest recentelijk gespeelde of toegevoegde games en biedt gamespecifieke informatie, thema's, profielen en toegang tot computerinstellingen. U kunt snel toegang krijgen tot instellingen zoals gamespecifieke profielen en thema's, belichting, macro's en audio die cruciaal zijn voor de beleving van de game.

AWCC ondersteunt ook AlienFX 2.0. Met AlienFX kunt u gamespecifieke belichtingskaarten maken, toewijzen en delen om de beleving van games te verbeteren. Hiermee kunt u ook uw eigen afzonderlijke belichtingseffecten maken en deze op de computer of bijgevoegde randapparatuur toepassen. AWCC sluit randapparatuur in om te zorgen voor een consistente ervaring en de mogelijkheid om deze instellingen te koppelen aan uw computer of game.

AWCC ondersteunt de volgende functies:

- FX: de AlienFX-zones maken en beheren.
- Fusion: bevat de mogelijkheid om gamespecifieke energiebeheer-, geluidsbeheer- en thermische beheerfuncties aan te passen.
- Beheer randapparatuur: hiermee kunt u randapparatuur weergeven en beheren in Alienware Command Center. Ondersteunt de belangrijkste randapparatuurinstellingen en koppelt aan andere functies, zoals profielen, macro's, AlienFX en gamebibliotheek.

AWCC ondersteunt ook het monitoren van geluidsbeheer, thermische bediening, CPU, GPU en geheugen (RAM). Zie de Alienware Command Center Online Help of het Knowledge Base-artikel <u>SLN128904</u> op <u>www.dell.com/support</u> voor meer informatie over AWCC.

# Hulp krijgen en contact opnemen met Alienware

# Bronnen voor zelfhulp

U kunt informatie en hulp bij Alienwarel-producten en -services krijgen door middel van deze onlinehulpbronnen voor zelfhulp.

### Tabel 22. Alienware-producten en on line zelfhulp

| Bronnen voor zelfhulp                                                                                                    | Bronlocatie                                                                                           |  |
|----------------------------------------------------------------------------------------------------|----------------------------------------------------------------------------------------------------|--|
| Informatie over producten en services van Alienware                                                                                                    | www.alienware.com                                                                                     |  |
| Mijn Dell                                                                                                    | Deert                                                                                                 |  |
| Tips                                                                                                    | · •                                                                                                   |  |
| Contact opnemen met de ondersteuning                                                                                                    | Typ in Windows Search de tekst <b>Contact opnemen met<br/>ondersteuning</b> en druk op <b>Enter</b> . |  |
| Online help voor besturingssysteem                                                                                                    | www.dell.com/support/windows<br>www.dell.com/support/linux                                            |  |
| Informatie over probleemoplossing, gebruikershandleidingen,<br>installatie-instructies, productspecificaties, blogs voor technische<br>hulp, drivers, software-updates, enz. | www.alienware.com/gamingservices                                                                      |  |
| VR-support                                                                                                    | www.dell.com/VRsupport                                                                                |  |
| Video's geven stapsgewijze instructies voor hulp bij uw computer                                                                                                    | www.youtube.com/alienwareservices                                                                     |  |

### Contact opnemen met Alienware

Ga naar <u>www.alienware.com</u> als u contact wilt opnemen met Alienware voor verkoop, technische ondersteuning of aan de klantenservice gerelateerde zaken.

(i) **OPMERKING:** De beschikbaarheid hiervan verschilt per land/regio en product. Sommige services zijn mogelijk niet beschikbaar in uw land/regio.

**OPMERKING:** Wanneer u geen actieve internetverbinding hebt, kunt u de contactgegevens vinden over uw aankoopfactuur, de verzendbrief, de rekening of in uw Dell productcatalogus.